# THOMANN **ESD-SUPPORT**

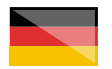

Freischalt-Codes: Hilfe für Kunden bei der Lizenzierung- und Installation Seite 2 - 4

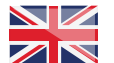

Page 5 -7

Activation codes: Help for customers in licensing and installation

. . . . . . . . . . . . . . . . .

# **Positive Grid**<sup>®</sup>

**Thomann GmbH** 

Hans-Thomann-Straße 1 96138 Burgebrach

Telephone: +49 (0)9546 9223 30 +49 (0)9546 9223 28 Fax: E-Mail: studio@thomann.de

th.mann

### Lizenzierung- und Installationanleitung

Nach dem Kauf von Download-Software bei Thomann erhalten Sie von uns per Email einen Freischalt-Code und einen Link zu der Internet-Seite, auf der Sie diesen Code einlösen können.

In der Regel ist dies die Homepage des Software-Herstellers und Sie benötigen dort ein eigenes Kundenkonto, damit Ihre Lizenz Ihnen persönlich zugewiesen werden kann.

Auch der Download der Software läuft direkt über den Hersteller.

# Step 01

#### Kundenkonto

Falls Sie noch kein Kundenkonto bei Positive Grid haben, folgen Sie bitte diesem Link und geben Sie die erforderlichen Daten ein:

### https://member.positivegrid.com/signup

| Registered L       | Jser            | Join us     |  |
|--------------------|-----------------|-------------|--|
| Sign up with       | n your ema      | ail address |  |
| First Name *       | Last M          | Name *      |  |
|                    |                 |             |  |
| E-mail *           |                 |             |  |
|                    | @thomann.de     |             |  |
| Password *         |                 |             |  |
|                    |                 |             |  |
| Confirm Password * |                 |             |  |
|                    |                 |             |  |
|                    |                 |             |  |
|                    | Join Positive ( | Grid        |  |

Nach der Eingabe der Daten erhalten Sie eine Email mit einem Bestätigungs-Link.

| Positive Grid* | Guitar Amps                                 | Software                                                                          | Community                                                        | Sale | ٨ |
|----------------|---------------------------------------------|-----------------------------------------------------------------------------------|------------------------------------------------------------------|------|---|
|                | Welco<br>To comple<br>address.<br>address y | me to Positive<br>to your registration,<br>foull find a confirmat<br>ou provided. | e Grid<br>please confirm your email<br>one email and link at the | ai.  |   |
|                | Didn't rece                                 | ve an email? <u>Click her</u> s                                                   | to recend it.                                                    |      |   |

Ihren von Thomann erhaltenen Freischalt-Code können Sie nun hier eingeben.

Sollten Sie aktuell nicht in Ihrem Kundenkonto eingeloggt sein, erscheint ein entsprechendes Log-in-Fenster.

### https://www.positivegrid.com/redeem

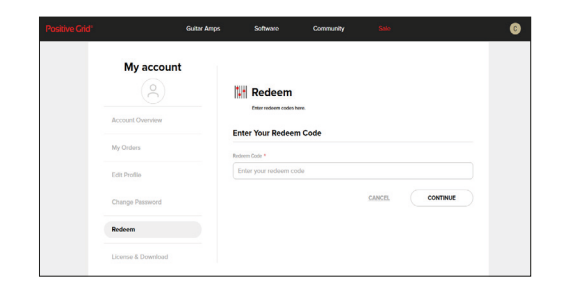

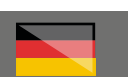

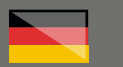

# Step 02

### Installation

Anschließend können Sie das Installationsprogramm herunter laden.

Sie finden all Ihre Installationsdateien auch immer in Ihrem Kundenkonto unter dem Menüpunkt "License & Download"

|                    | Guitar Amps | Software     | Community                      |                               | C         |
|--------------------|-------------|--------------|--------------------------------|-------------------------------|-----------|
| Account Overview   |             | Already Purc | hased                          |                               | -         |
| My Orders          |             |              | BIAS FX 2                      |                               |           |
| Edit Profile       |             |              | Purchase Date:                 | License:<br>Standard          |           |
| Change Password    |             |              | Version:<br>v2.4.3.6250        | Release Date:<br>Nov 12, 2021 |           |
| Redeem             |             |              | Celestion Classic Pack         |                               |           |
| License & Download |             |              |                                | DOWNLOAD C                    |           |
|                    |             |              |                                |                               |           |
|                    |             |              | BIAS AMP 2                     |                               |           |
|                    |             | ZWZ          | Purchase Date:<br>Oct 22, 2018 | License:<br>Elite             |           |
|                    |             |              | Version                        | Release Date:                 |           |
|                    |             |              | v2.2.85472                     | Mor 12, 2021                  |           |
|                    |             |              | Celestion Classic Pack         |                               |           |
|                    |             |              |                                | DOWNLOAD 17                   |           |
|                    |             |              |                                |                               |           |
|                    |             |              |                                | DOWNEDAD C                    | <u>k.</u> |

Wenn Sie das Plug-in oder die Stand-Alone-Anwendung zum ersten Mal starten, erscheint ein Log-in-Fenster, in welches Sie sich einmalig noch einmal anmelden müssen, um das Programm auf Ihrem Computer frei zu schalten.

Ihr Rechner muss dazu mit dem Internet verbunden sein.

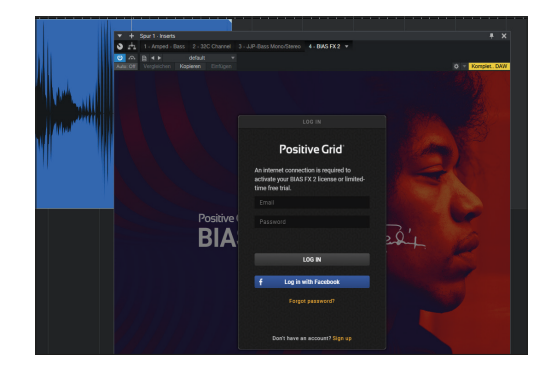

Anschließend können Sie mit Ihrer neuen Software arbeiten. Beachten Sie, dass je nach gekaufter Version des Programms auch einzelne Komponenten aufgelistet werden können, die nicht für Ihre Version freigeschaltet sind.

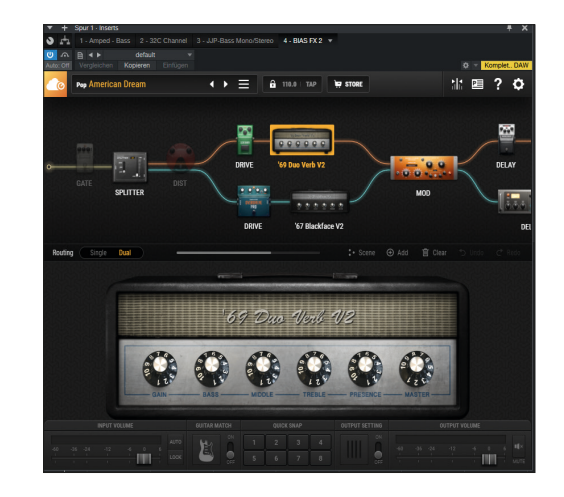

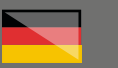

# Step 03

### Tonecloud

Es gibt bei Produkten von Positive Grid auch die Möglichkeit, sich in die "Tonecloud" einzuloggen.

Dort kann man diverse Presets/Einstellungen herunter laden und auch seine eigenen Presets mit anderen Benutzern teilen.

Der Log-in ist jedoch nicht zwingend erforderlich.

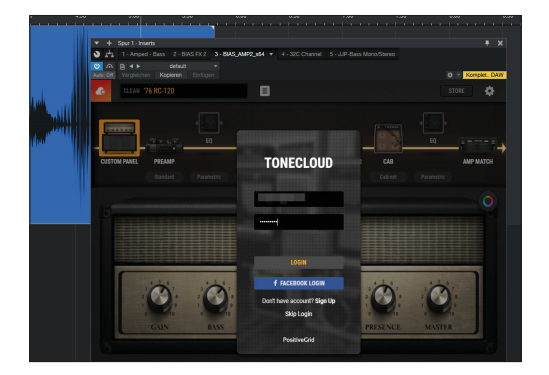

# Weitere hilfreiche Links:

Weitere Hilfe durch den Kunden-Support des Herstellers finden Sie hier:

## https://help.positivegrid.com/hc/

Sollten Sie Probleme mit der Gültigkeit eines von uns erhaltenen Freischalt-Codes haben, wenden Sie sich bitte an unseren Kundenservice unter:

> Telefonisch: +49 (0)9546-9223-66

Per Email: kundenservice@thomann.de

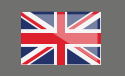

### Licensing and installation instructions

After you buy downloadable software from Thomann, we'll send you an e-mail containing an activation code and a link to the web page where you can redeem this code.

Usually, this is the software manufacturer's homepage, and you'll have to set up your own customer account there, so that a licence can be assigned to you personally.

Auch der Download der Software läuft direkt über den Hersteller.

# Step 01

#### **Customer Account**

If you do not yet have a Positive Grid customer account, please follow this link and enter the required information:

## https://member.positivegrid.com/signup

| Registered U       | lser          | Join us     |  |
|--------------------|---------------|-------------|--|
| Sign up with       | your em       | ail address |  |
| First Name *       | Last          | Name *      |  |
|                    |               |             |  |
| E-mail *           |               |             |  |
|                    | @thomann.de   |             |  |
| Password *         |               |             |  |
|                    |               |             |  |
| Confirm Password * |               |             |  |
|                    |               |             |  |
|                    | Join Positive | Grid        |  |

th•mann

Once you have entered the data, you'll receive an e-mail containing a confirmation link.

| Guitar Amps                                     | Software                                                                                                   | Community                                                                         |      |  |
|-------------------------------------------------|----------------------------------------------------------------------------------------------------|-----------------------------------------------------------------------------------|------|--|
| Welco<br>To comple<br>underess y<br>Didn't rece | me to Positivo<br>to your registration,<br>four for a conternat<br>ou provided.<br>we an email? Click here | e Grid<br>please confirm your email<br>ion email and link at the<br>staresend it. | Daie |  |

Please enter the activation code you have received from Thomann using this link:

Should you not be logged into your customer account, the appropriate login window will appear.

### https://www.positivegrid.com/redeem

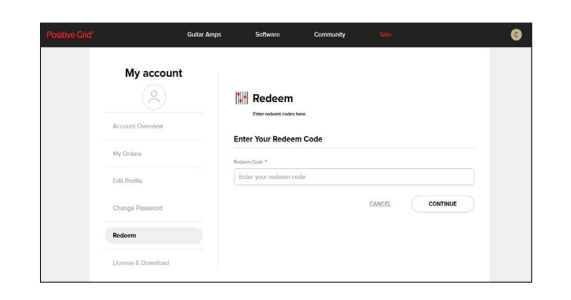

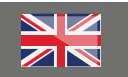

# Step 02

### Installation

Then, you'll be able to download the installation programme.

You'll also find all your installation filed in your customer account's "License & Download" section"

| Guitar Amps        | Software      | Community                      |                      | G |
|--------------------|---------------|--------------------------------|----------------------|---|
| Account Overview   | Already Purcl | hased                          |                      |   |
| My Orders          |               | BIAS FX 2                      |                      |   |
| Edit Profile       |               | Purchase Date:                 | License:<br>Standard |   |
| Change Password    |               | Version                        | Release Date:        |   |
| Redeem             |               | Celestion Classic Pack         | mon te, ever         |   |
| License & Download |               |                                | DOWINLOAD            |   |
|                    |               |                                |                      |   |
|                    |               | BIAS AMP 2                     |                      |   |
|                    |               | Purchase Date:<br>Oct 22, 2018 | License:<br>Eite     |   |
|                    |               | Version                        | Release Date:        |   |
|                    |               | v2.2.85472                     | Mor 12, 2021         |   |
|                    |               | Celestion Classic Pack         |                      |   |
|                    |               |                                | DOWINLOAD            |   |
|                    |               |                                |                      |   |

When you launch the plug-in or the standalone app for the first time, a login window will appear, prompting you to log in once more to activate the programme on your computer.

In order to do so, your computer needs to be connected to the internet.

Image: Section of the section of the section of th

You can now start working with your new software. Please note that depending on the version of the programme you have purchased, individual components may be listed that are not available to your version.

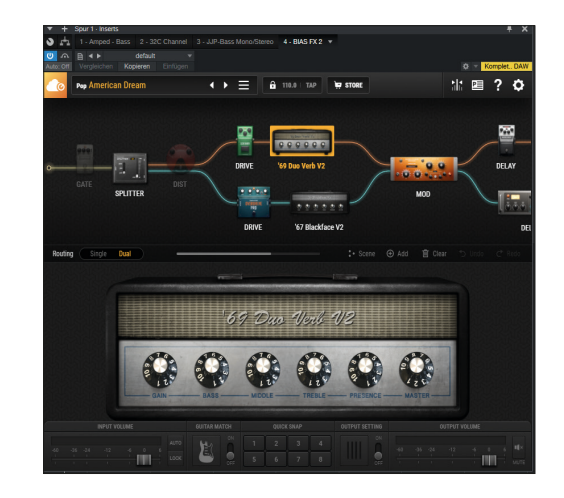

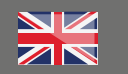

# Step 03

### Tonecloud

Positive Grid also offers the option of logging in to the "Tonecloud".

From this cloud, you can download various presets and settings or share your settings with other users.

However, use of the cloud is not obligatory.

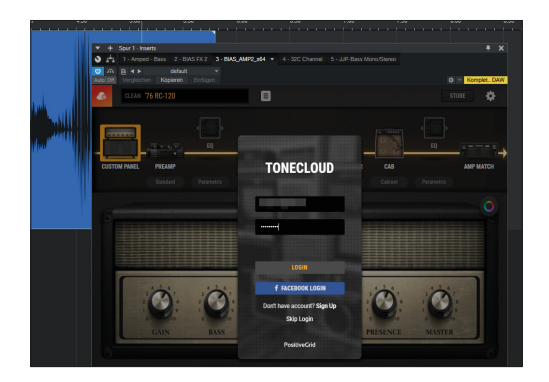

# Further helpful links:

You'll find further assistance from the manufacturer's customer support here:

### https://help.positivegrid.com/hc/

Should you encounter any problems with the validity of an activation code purchased from us, please contact our customer service:

> By telephone: +49 (0)9546-9223-476

By e-mail: sc.cc@thomann.de